## How to create two SAPLogn Applications

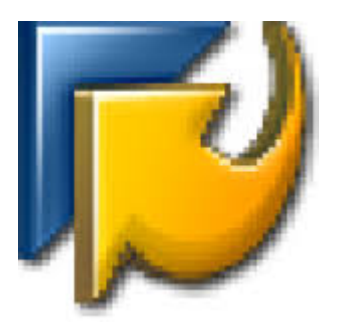

If you work with different SAP systems and these systems do not exist in your main SAPLogon, then you can create one more shortcut with your own *saplogon.ini* file.

Usually the default SAP Logon shortcut has next settings:

| 🔒 > This PC > V         | Vindows (C:) > F                                                       | ProgramData > Microso                                                                         | ft > Windows > Start Me                        | enu > Programs > SAP Front End |
|-------------------------|------------------------------------------------------------------------|-----------------------------------------------------------------------------------------------|------------------------------------------------|--------------------------------|
| Name                    | ^                                                                      | Date modifi                                                                                   | ed Type                                        | Size                           |
| SAP Knowledge Warehouse |                                                                        | 02-Nov-17 (                                                                                   | 2:59 P File folder                             |                                |
| 🚮 SAP GUI Confi         | guration                                                               | 23-Dec-16 01:39 PM Shortcut                                                                   |                                                | 2 KB                           |
| 授 SAP Logon             |                                                                        | 23-Dec-160                                                                                    | 1:39 PM Shortcut                               | 2 KB                           |
|                         | 💋 SAP Logon I                                                          | Properties                                                                                    | ×                                              |                                |
|                         | Security                                                               | Details                                                                                       | Previous Versions                              |                                |
|                         | General                                                                | Shortcut                                                                                      | Compatibility                                  |                                |
|                         | Target type:<br>Target location<br><u>T</u> arget:<br><u>Start in:</u> | AP Logon<br>Application<br>: SAPgui<br>Files (x86)\SAP\FrontEnd<br>"C:\Program Files (x86)\S. | \SAPgui\saplogon.exe''<br>AP\FrontEnd\SAPgui'' |                                |
|                         | ononcol <u>ro</u> cy.                                                  |                                                                                               |                                                |                                |
|                         | <u>R</u> un:                                                           | Normal window                                                                                 | ~                                              |                                |
|                         | Comment:                                                               |                                                                                               |                                                |                                |
|                         | Open <u>F</u> ile L                                                    | ocation <u>Change Icon</u> .                                                                  | A <u>d</u> vanced                              |                                |

Target: "C:\Program Files (x86)\SAP\FrontEnd\SAPgui\saplogon.exe"

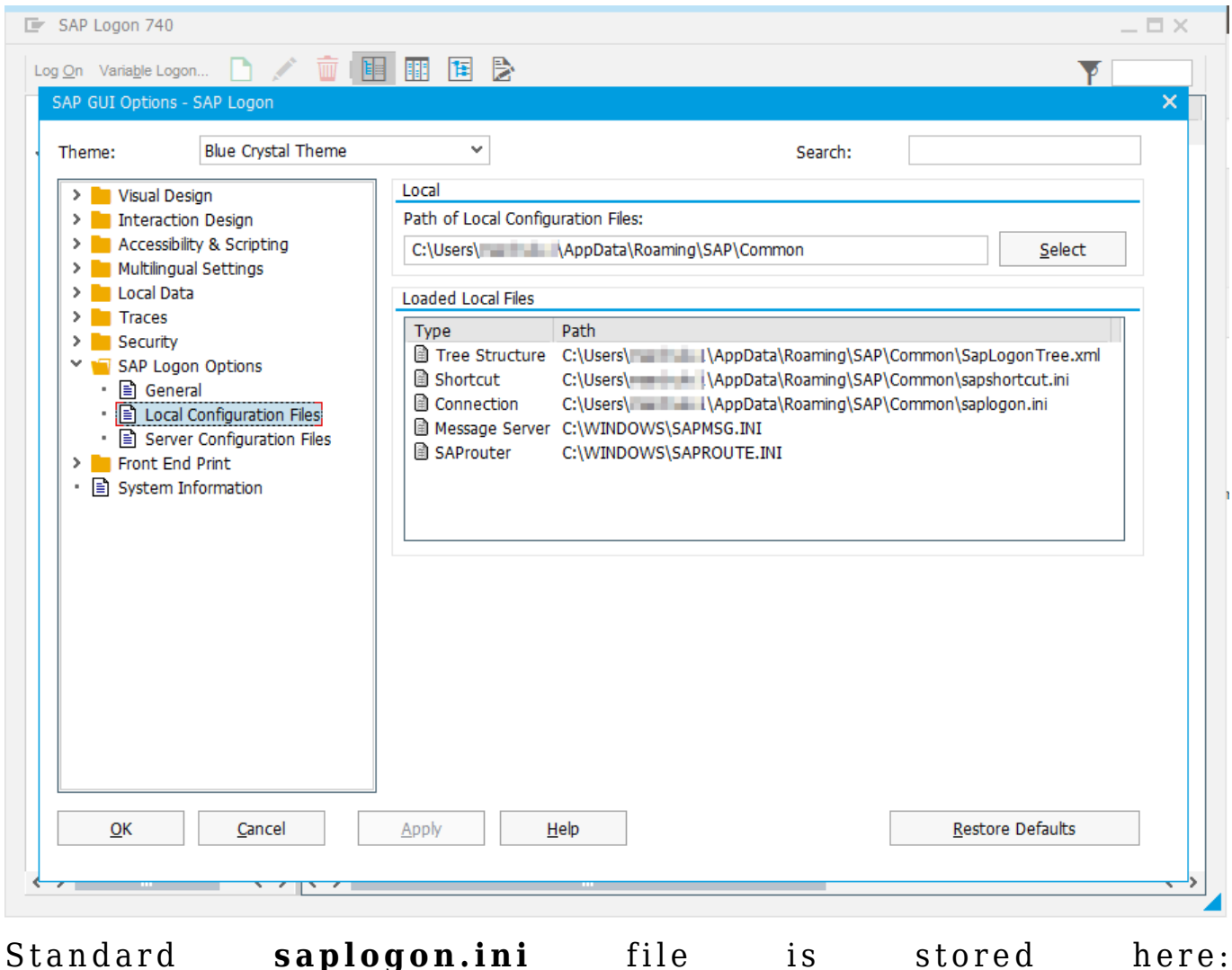

C:\Users\<username>\AppData\Roaming\SAP\Common\saplogon.ini

## In order to use own SAPlogon with private saplogon.ini file, you should do the below:

**1.** Copy SAPlogon from SAPFrontend in start menu. Re-name a new shortcut to 'SAP Logon – private' or any others.

**2.** Change the properties of the copied SAPlogon shortcut:

| → This PC → Windows (C:) → Pro | gramData > Microsoft > Windows > Start Menu >        | Programs > SAP Front End |
|--------------------------------|------------------------------------------------------|--------------------------|
| Name                           | Date modified Type S                                 | ize                      |
| SAP Knowledge Warehouse        | 02-Nov-17 02:59 P File folder                        |                          |
| SAP GUI Configuration          | 23-Dec-16 01:39 PM Shortcut                          | 2 KB                     |
| 形 SAP Logon - private          | 27-Jun-18 08:58 AM Shortcut                          | 2 KB                     |
| 🗾 SAP Logon                    | 23-Dec-16 01:39 PM Shortcut                          | 2 KB                     |
|                                | 😴 SAP Logon - private Properties                     | ×                        |
|                                | Security Details Previous Vers                       | ions                     |
|                                | General Shortcut Compatib                            | sility                   |
|                                | SAP Logon - private                                  |                          |
|                                | Target type: Application                             |                          |
|                                | Target location: SAPgui                              |                          |
|                                | Target:                                              | ogon.ini                 |
|                                |                                                      |                          |
|                                | Start in: "C:\Program Files (x86)\SAP\FrontEnd\S/    | APgui''                  |
|                                | Shortcut key: None                                   |                          |
|                                | Bup: Normal window                                   |                          |
|                                |                                                      |                          |
|                                | Comment:                                             |                          |
|                                | Open <u>File Location</u> <u>Change Icon</u> Advance | ed                       |
|                                |                                                      |                          |
|                                |                                                      |                          |
|                                |                                                      |                          |
|                                |                                                      |                          |
|                                |                                                      |                          |
|                                | OK Cancel                                            | Apply                    |
|                                |                                                      |                          |

change the target path to: "C:\Program Files (x86)\SAP\FrontEnd\SAPgui\saplogon.exe" ini\_file=C:\privatesaplogonini\saplogon.ini

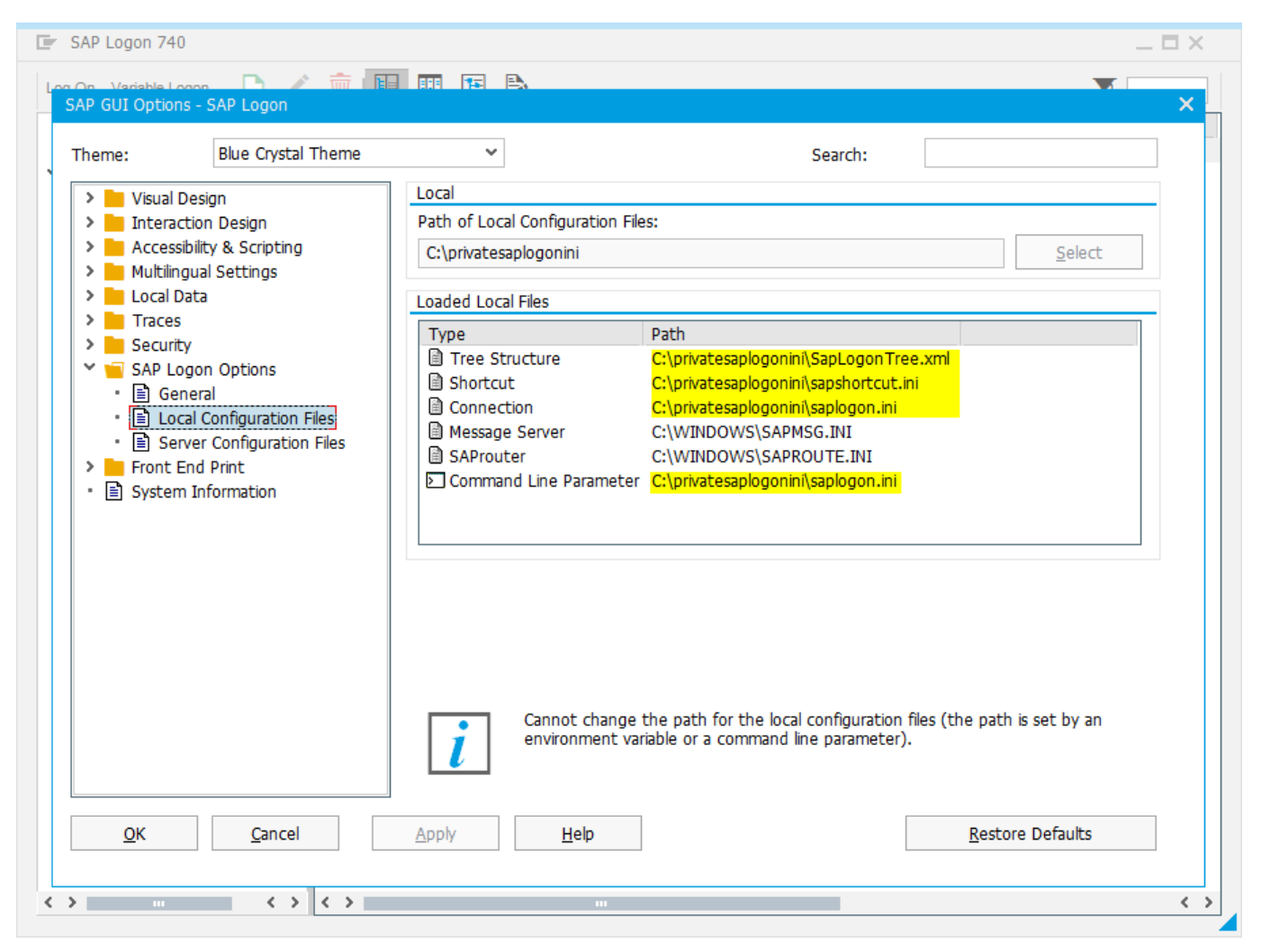

Done. In this way you can have as many different SAPLogons as you need.

**Tips!** You can log on to the system using a command line (Run): Windows -> Start -> Run

SAPGUI <Server> <Instance No.>

## Example: "SAPGUI localhost 01"

The SSO will not work in this case.